## PANTALLA DE TU WALKIE/MINI MÓVIL EN TU ORDENADOR

¡Enhorabuena! Ya tienes en tus manos ese walkie/mini móvil Android que pediste para poder disfrutar de las aplicaciones de comunicación para radioaficionados, como Zello, Echolink, Peanut, etc. Ahora toca configurarlo, pero te das cuenta que la pantalla es muy pequeña (y puede no ser táctil). ¿Cómo hago para poder introducir los datos por el teclado de la pantalla? Si tu dispositivo tiene instalado Android en su versión 5.0 o superior, que por otro lado es lo más normal, podrás conectarlo a tu ordenador para realizar esta tarea de forma simple y fácil. Para poder hacerlo deberás realizar una serie de pasos, tanto en tu dispositivo como en el ordenador.

## En tu dispositivo

Primero debemos hacer visible el menú de desarrolladores del dispositivo Android. Para ello, dentro de la configuración del dispositivo, buscamos **Información del teléfono**, que suele estar al final de la configuración, o dentro del menú **Sistema**.

Una vez encontrado este apartado, entramos en él y buscamos **Número de compilación**. Nos situamos sobre él y pulsamos varias veces consecutivas sobre él, al menos siete u ocho veces, de manera rápida. En una de estas pulsaciones nos aparecerá un mensaje sobre el desbloqueo del menú de desarrolladores.

Tras esto, un nuevo menú aparecerá en la configuración del dispositivo llamado **Opciones de desarrollo** (u **Opciones para desarrolladores**, dependiendo de tu versión de Android). Si este nuevo apartado no aparece en la configuración, mira dentro del menú **Sistema**, ya que puede estar ahí dentro.

Ya visible y localizado este nuevo menú de desarrolladores, lo activamos (dependiendo de tu versiçon de Android, se activa los opciones de desarrollo fuera o dentro del propio menú). Seguidamente activamos dentro de este nuevo menú la opción **Depuración (por) USB**.

Por último, y ya para terminar con el dispositivo, lo conectamos al PC mediante el cable USB correspondiente. Nos aparecerá en el dispositivo una ventana solicitando permiso para permitir la conexión, marcamos la casilla de recordar este ordenador y pulsamos sobre **Permitir**.

## En tu ordenador

Es turno de instalar en nuestro ordenador una aplicación llamada scrcpy, la cual está disponible en <u>https://github.com/Genymobile/scrcpy/releases</u>. Buscamos la versión más reciente y la descargamos. En el enlace está la versión de Windows, pero si trabajas con Linux seguramente esté disponible en tu distribución. Si tu ordenador Windows no es demasiado antiguo, la versión que deberás descargar es la que empieza por **scrcpy-win64**, que es un archivo de compresión .zip. Deberás descomprimir este archivo en la ubicación que desees.

Una vez realizado esto, solo tendrás que ejecutar **scrcpy** para que aparezca la pantalla de tu dispositivo en el monitor del ordenador. Además de poder ajustar el tamaño de la ventana, para poder verlo más grande, puedes emplear el teclado y el ratón para introducir los datos necesarios para configurar el nuevo dispositivo.

¡Buena radio y a pasarlo bien! 73